**FS-01** 

## Transfert sécurisé de fichiers volumineux

L'académie d'Aix-Marseille propose dans son offre de service, un système sécurisé d'envoi de fichiers volumineux. Pour cela, il est nécessaire de connaitre ses **identifiants académiques.** 

La plateforme est accessible à partir de l'adresse : <u>https://appli.ac-aix-marseille.fr/verdon/anonyme</u>

Académie Région académique PROVENCE-ALPES-CÔTE D'AZUR

AIX-MARS

| 2. Cliquer sur pour s'authentifier.                                                                                                    | FILESENDER                                                                                                    |
|----------------------------------------------------------------------------------------------------|----------------------------------------------------------------------------------------------------|
| 3. Choisir le service « <i>Education Nationale</i> »                                                                                                    | Fédération Éducation - Recherche<br>Sélectionnez votre établissement<br>Pour accéder au service Filesender de RENATER sélectionnez ou cherchez l'établissement auquel vous appartenez.<br>Sélection Nationale - accès académies et administration centrale                                                                                                    |
| 4. Choisir votre académie.                                                                                                    | Choisissez votre guichet d'authentification                                                                                                    |
| 5. Cliquer sur « <i>Valider</i> ».                                                                                                    | Academie Aix Marseille <b>Valider</b> 5<br>4                                                                                                    |
| 6. Saisir votre identifiant académique.                                                                                                    | Identifiez-vous                                                                                                    |
| 7. Saisir votre mot de passe.                                                                                                    | Region académique<br>PROVENCE-ALPES-CÔTE D'AZUR                                                                                                    |
| 8. Cliquer sur « <i>Valider</i> ».                                                                                                    | Image: Worker work de passe ou PassCode OTP     7       VALIDER     8                                                                                                    |
| 9. Choisir DEPOSER DES FICHIERS                                                                                                    | DÉPOSER DES FICHIERS CRÉER UNE INVITATION GÉRER VOS DÉPÔTS                                                                                                    |
| 10. A partir du gestionnaire de fichier, glisser-<br>déposer les fichiers à envoyer, ou les sélectionner<br>via le bouton                                                                                                    | Déposer des fichiers Gilsser-déposer vos fichiers ici 10 Suppretent fout Suppretent fout                                                                                                    |
| Cas N°1 : Obtenir un lien de partage.         11. Cocher « Obtenir un lien au lieu d'envoyer         à des destinataires ».         12. Choisir la date d'expiration du document.         13. Cliquer sur         14. Récupérer ensuite le lien proposé afin de le partager.                                                                                                    | Dr: eric bertinmaghili@ac-aix-marselle.fr<br>Chiffrement de fichier   DATE D'EXPRATION:<br>23/04/2020  12  LANGUE DES DESTINATAIRES: Françai  Cobtenir un lien au lieu d'envoyer à des destinataires 11  Octions de notification Paramétre avancée Vouseres TexASPACE 2  Désactive Tervoi en paralèlie (Cochez si votre connexion est limitée) Désactive Tervoi en paralèlie (Cochez si votre connexion est limitée) Désactive Tervoi en paralèlie (Cochez si votre connexion est limitée) 13                                                                                                    |
| <ul> <li><u>Cas N°2 : Envoi à des destinataires.</u></li> <li>15. Décocher « <i>Obtenir un lien au lieu d'envoyer à des destinataires</i> ».</li> <li>16. Saisir la ou les adresses des destinataires.</li> <li>17. Saisir le sujet de votre message.</li> <li>18. Ajouter éventuellement un message.</li> <li>19. Choisir la date d'expiration du document.</li> <li>20. Cliquer sur</li> </ul> | DE: eric.bertinmaghil@ac-ake-marselile.fr<br>A:<br>Test@test.fr inform 16<br>Surr (ornownel):<br>Fichier exemple 17<br>Messace (ornownel):<br>Bonjour,<br>Je vous fais parvenir le fichier à télécharger.<br>Cordialement 18<br>Chiffrement de fichier 18<br>Inform 18<br>Inform 18 |